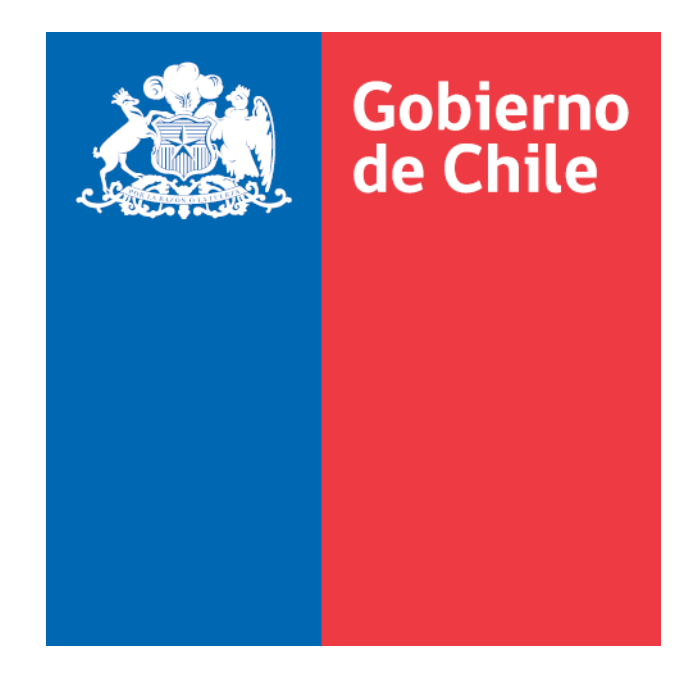

# SISTEMA INFORMACION DE ESTUDIANTES (SIGE)

## Proceso de Asistencia de Alumnos-Declaración

Manual de Uso: Perfil Sostenedor

Ministerio de Educación - 2023

Versión 1.3.2

#### **ASPECTOS GENERALES**

Este manual permite tener más información respecto al nuevo sistema de ingreso y declaración de asistencia de Alumnos, que ha diseñado el Ministerio de Educación para los Establecimientos Educacionales Subvencionados. Este nuevo sistema permite también ingresar la asistencia de alumnos de Establecimientos Educacionales Particulares Pagados.

Este sistema de ingreso y declaración a través de Internet corresponde a **una nueva herramienta que está dentro del sistema de información general de estudiantes (SIGE).** 

Las asistencias que se deben registrar en el nuevo Sistema deben ser coincidentes con la información contenida en las páginas destinadas al "Control por Asignatura" y "Control de Subvenciones" de los libros de clases y/o leccionarios regulares.

Para acceder al sistema debe conectarse al sitio <u>http://sige.mineduc.cl/Sige</u>.

A través de este portal podrá acceder al sistema de declaración de asistencia utilizando la opción del Sistema Información General de Estudiantes (SIGE) con el RUT del Sostenedor del establecimiento y la correspondiente clave asignada a cada uno de ellos y seleccionar la pestaña que indica "**Asistencia**". Cabe señalar que el proceso de declaración de asistencia a través de este nuevo sistema sólo estará completo cuando el Sostenedor, con su RUT y clave de usuario correspondiente, declaren la asistencia y emitan el comprobante de declaración del sistema, donde se señala el detalle de los cursos declarados con sus matrículas y asistencias

En caso contrario se entenderá que la Asistencia ha sido ingresada pero no declarada, lo que no es válido para recibir el pago de la subvención del periodo.

### Ingreso al Sistema

Establecimientos Subvencionados.

Los establecimientos educacionales y los sostenedores podrán acceder al sistema por el portal de la Comunidad Escolar (<u>http://www.comunidadescolar.cl</u>).

| Ministerio de Educación                            |                                            |                                      | Ayuda Mineduc                                      | f 🖸 У 🐵 😁                            |
|----------------------------------------------------|--------------------------------------------|--------------------------------------|----------------------------------------------------|--------------------------------------|
| ACCESO A ZONA PI                                   | rivada                                     |                                      |                                                    |                                      |
| RUT o RBD<br>Contraseña                            | Buscar                                     | ٩                                    |                                                    |                                      |
| ¿Olvidó su contra                                  | seña?                                      | 1.000                                | Comunidad E                                        | scolar                               |
|                                                    | Ê                                          |                                      | <b>4</b>                                           |                                      |
| SOSTENEDORES Y<br>DIRECTIVOS                       | DOCENTES Y AAEE                            | APODERADOS Y<br>ESTUDIANTES          | MARCO LEGAL                                        | EDUCACIÓN<br>PARVULARIA              |
| Pago de subvención                                 | Portal CPEIP                               | Becas y Créditos                     | Normativas Decretos                                | Educación Parvularia                 |
| Reconocimiento Oficial<br>Anticipo de subvenciones | Becas para hijos de<br>profesionales de la | Portal Mi Futuro<br>Aprendo en línea | Ley de Inclusión Escolar<br>Ley de Carrera Docente | Lineamientos Educación<br>Parvularia |

Al ingresar el Rut del Sostenedor más la clave respectiva, entrará al área privada de este portal; en su interior encontrará un enlace que le permitirá el ingreso al sistema.

SISTEMA INFOMACIÓN GENERAL DE ESTUDIANTES (SIGE)

Ingreso al Sistema Información General de Estudiantes (SIGE)

Perfil del Sostenedor.

En el caso que acceda al aplicativo directamente deberá realizar los siguientes pasos:

- A. Digitar Rut del Sostenedor con digito verificador.
- B. Digitar la clave de sostenedor
- C. Seleccionar el perfil "Sostenedor."

| sige.mineduc.cl/Sige/Login | 1 |
|----------------------------|---|
|                            |   |

| Educación         |                                                      |  |
|-------------------|------------------------------------------------------|--|
| Subierra de Chile | Sistema Información General de<br>Estudiantes (SIGE) |  |
| Autenticación     |                                                      |  |
|                   | Ingrese Usuario y Clave de Acceso                    |  |
|                   | RBD/Rut Sost 1234567 -                               |  |
|                   |                                                      |  |
|                   | Clave                                                |  |
|                   | Pe ni Sostenedor                                     |  |
|                   |                                                      |  |
|                   | 1 Ingresar                                           |  |
|                   |                                                      |  |
|                   |                                                      |  |
|                   |                                                      |  |
|                   |                                                      |  |
|                   |                                                      |  |

Una vez dentro del Sistema, aparecen varias pestañas en el menú. Desde **Inicio** muestra la bienvenida y datos del Sostenedor que deben mantenerse actualizados.

| <u>an</u> 1 | linisterio de<br>ducación | Sistema Informacion (<br>Estudiantes | Bien<br>General de         | venido(a) ILUSTRE MUNICI | PALIDAD   Cerrar sesión 🎙 |
|-------------|---------------------------|--------------------------------------|----------------------------|--------------------------|---------------------------|
| 2           | blerna de Chile           |                                      |                            |                          | 💫 Descargar Manual SIG    |
| Inicio      | Declaración Asistencia    | Remuneraciones y Cotizaciones        | Asistentes de la Educación | Docentes del Sostenedor  |                           |
|             |                           |                                      |                            |                          |                           |

#### iBienvenidos al SIGE para Sostenedores!.

Antes de continuar el proceso de asistencia del mes correspondiente asegúrese de que los siguientes datos se encuentren actualizados.

| indiano de contactos   |                   |                              |                  |                       |
|------------------------|-------------------|------------------------------|------------------|-----------------------|
| datos con asterisco (* | ) con obligatoric | 25                           |                  |                       |
|                        | / son obligatorio |                              |                  |                       |
|                        |                   |                              |                  |                       |
| Datos Sos              | tenedor           |                              |                  |                       |
| Nombre:                |                   | ILUSTRE MUNICIPALIDAD        |                  |                       |
| Teléfono               | Fijo:*            | 072 - 9:                     | ej:32-1234567    |                       |
| Teléfono               | Movil:*           | +569 - 5                     | ej:+569-12345678 |                       |
| Correo Ele             | ctrónico:*        |                              |                  | ej:nombre@mail.com    |
|                        |                   |                              |                  | -                     |
| Datos Rej              | presentante Legal | (ingresar solo un representa | nte legal)       |                       |
| RUN:*                  |                   | 79 - 2                       |                  |                       |
| Nombre:*               |                   |                              |                  |                       |
| Teléfono               | Fijo:*            | 072 - 1 6                    | ej:32-1234567    |                       |
| Teléfono               | Celular:*         | +569 - 85                    | ej:+569-12345678 |                       |
| Correo Ele             | ctrónico:*        | ALCALDIA                     | CL               | ej:nombre@mail.com    |
|                        |                   |                              |                  | Confirmar Información |

Desde la **Declaración de Asistencia**, pueden ocurrir dos situaciones:

Si no es periodo de declaración aparece este mensaje.

| 200 C   | inisterio de<br>ucación<br>siemo de Chila | Sistema Informacion (<br>Estudiantes | Bien<br>General de         | venido(a) |  |  |  |  |
|---------|-------------------------------------------|--------------------------------------|----------------------------|-----------|--|--|--|--|
| Inicio  | Declaración Asistencia                    | Remuneraciones y Cotizaciones        | Asistentes de la Educación | Docentes  |  |  |  |  |
| Decl    | Declaración de asistencia.                |                                      |                            |           |  |  |  |  |
|         | No se encuentra                           | en período declaración.              |                            |           |  |  |  |  |
|         |                                           |                                      |                            |           |  |  |  |  |
| Ministe | rio de Educación de Chile                 |                                      |                            |           |  |  |  |  |

Si corresponde a periodo de declaración, mostrará los periodos vigentes para declarar.

| <u>a</u>        | Windowskie die<br>Solate Balliebe        | Sistema Info<br>Estudiantes                             | Dienvenido(a<br>rmacion General de                                 | Cerrar sesión 🗱     |
|-----------------|------------------------------------------|---------------------------------------------------------|--------------------------------------------------------------------|---------------------|
| Inicio          | Reporte y Archi                          | ivo Declaración Asistencia                              |                                                                    |                     |
| Deci<br>Sr. (a) | laración de<br>Sostenedor a cor<br>RED N | asistencia.<br>Itinuación se despliegan los es<br>ombre | tablecimientos habilitados para la toma de asistencia.<br>Ingresar | Detalle Declaración |
| 1               |                                          |                                                         | O Ingressr                                                         | Q Ver Detaile       |

Al presionar Ver detalle nos muestra la situación de ingreso de asistencia.

| rado                            | Marzo | Abril | Mayo | Junio | Julio | Agosto | Septiembre | Octubre | Noviembre | Diciembre | TOTAL/GRADO            |
|---------------------------------|-------|-------|------|-------|-------|--------|------------|---------|-----------|-----------|------------------------|
| 2° Nivel De Transición (Kinder) | 1     | 2     | 2    | 2     | 2     | 2      | 2          | 2       | 2         | 2         | 19 Alum. Sin Declarar  |
| 1° Medio                        | 3     | 23    | 23   | 23    | 23    | 23     | 23         | 23      | 23        | 23        | 210 Alum. Sin Declarar |
| 2° Medio                        | 43    | 43    | 43   | 43    | 43    | 43     | 43         | 43      | 43        | 43        | 430 Alum. Sin Declarar |
| 3° Medio                        | 32    | 32    | 32   | 32    | 32    | 32     | 32         | 32      | 32        | 32        | 320 Alum. Sin Declarar |
| 4° Medio                        | 11    | 14    | 14   | 14    | 14    | 14     | 14         | 14      | 14        | 14        | 137 Alum. Sin Declarar |
| TOTAL/MES                       | 90    | 114   | 114  | 114   | 114   | 114    | 114        | 114     | 114       | 114       |                        |
|                                 |       |       |      |       |       |        |            |         |           |           |                        |

Para proceder a Declarar vaya a Ingresar:

| -20                    | Managaring da<br>Educación | Sistema Info<br>Estudiantes       | rmacion General de                             | Bienvenido(a)                 | Cer              | rrar sesión   |
|------------------------|----------------------------|-----------------------------------|------------------------------------------------|-------------------------------|------------------|---------------|
| Inic                   | ia Reporte y A             | rchivo Declaración Asistencia     | No.                                            |                               |                  |               |
| De                     | claración                  | de asistencia.                    |                                                |                               |                  |               |
| sr. (                  | (a) Sostenedor a           | continuación se despliegan los es | tablecimientos habilitados para la<br>Ingresar | a toma de asistencia.<br>Dete | alle Declaración |               |
| 1                      |                            |                                   |                                                |                               | O Ver Detatle    |               |
| decarille<br>decarille |                            | Sistema Inform<br>Estudiantes     | acion General de                               | Bienvenido(a)                 |                  | Cerrar sesión |
| Repo                   | orte y Archivo             | Declaración Asistencia            |                                                |                               |                  |               |
|                        |                            | istancia                          |                                                |                               |                  |               |
| arac                   | ción de as                 | sistencia.                        |                                                |                               |                  |               |
| ara(<br>iodo de        | e Declaración<br>RBD       | instentia.                        |                                                |                               |                  |               |
| ara(                   | RBD<br>Año                 | inscentra.                        | [2                                             | 011 💌                         |                  |               |

Ventana para comenzar a Declarar.

| 2     | Affentitierette des<br>Kelsenan von                  | Sistema Informacion C<br>Estudiantes                 | ieneral de                              | Bienvenido(a)                                                          | Cerrar sesión          |
|-------|------------------------------------------------------|------------------------------------------------------|-----------------------------------------|------------------------------------------------------------------------|------------------------|
| nici  | e Reporte                                            | y Archivo Declaración Asistencia                     |                                         |                                                                        |                        |
| e     | claració                                             | in de asistencia.                                    |                                         |                                                                        |                        |
|       | err/30 3e Di                                         |                                                      |                                         |                                                                        |                        |
|       |                                                      | RBD                                                  |                                         |                                                                        |                        |
|       |                                                      | Año                                                  | 2011                                    | ¥                                                                      |                        |
|       |                                                      | Seleccionar el mes a declarar                        | MAPC                                    | · · · · · · · · · · · · · · · · · · ·                                  |                        |
|       | Simbología<br>( )                                    | Entre paréntesis se indice el número de alumnos di   | sponibles para pasar as                 | istencia.                                                              |                        |
|       |                                                      |                                                      |                                         |                                                                        | limprimir Certificado  |
|       |                                                      | Días Trabajados                                      | Declarar                                | Anular Declaración                                                     |                        |
|       |                                                      |                                                      |                                         |                                                                        |                        |
|       |                                                      |                                                      |                                         |                                                                        |                        |
|       | 310 Ensor                                            | ianza Hedia Humanista-Científica niños y jóvenes     | Días Trabajados                         | Declarar                                                               | Ander Perferación      |
| 1     | 310 Ensor                                            | anca Hedia Humanista-Científica niños y jóvenes      | Días Trabajados<br>21                   | Declarar<br>Se Encuentran Alumnos Sin Asistenc                         | Annalair Decificación  |
| 1 2   | 110 Ensed<br>1A (13)<br>2A (24)                      | ianza Hiedia Iliansanista-Clentifica niños y jóvenes | Dias Trabajados<br>21<br>21             | Declarar<br>Se Encuentran Alumnos Sin Asistence<br>Declarar            | Angler Derfansción     |
| 1 2 3 | 316 [mon<br>1A (13)<br>2A (24)<br>3A (30)            | anza Hedia Humanista-Cientifica niños y jóvenes      | Días Trabajados<br>21<br>21<br>21       | Declarar<br>Se Encuentran Alumnoz Sin Asistenc<br>Declarar<br>Declarar | a Analar New Investion |
| 1 2 3 | 310 [moof<br>1A (13)<br>2A (24)<br>3A (30)<br>4A (9) | ianza Hirdka Humanasta-Cientifika niños y jóvenes    | Dias Trabajados<br>21<br>21<br>21<br>21 | Declarar<br>Se Encuentran Alumnos Sin Asistenc<br>Declarar<br>Declarar | Analar Dackracker      |

Se incorpora además la opción de **Anular Declaración**, al realizar la anulación no se envía la información del curso a subvenciones, permitiendo al establecimiento registrar su asistencia completa y luego nuevamente el sostenedor podrá realizar la declaración

definitiva, esta acción se puede repetir cuantas veces sea necesario, siempre que se encuentren dentro de los plazos estipulados.

Se incorporarán nuevas pestañas en el Perfil del Sostenedor: **Remuneraciones y Cotizaciones**, se refiere a la declaración de remuneraciones en forma digital a través del SIGE, al realizarlo desde acá se evitará presentar la información laboral mensual en el Departamento Provincial.

| Ministerio de<br>Educación<br>Gobierna de Chile |                                   | Sistema Informacion<br>Estudiantes                                                  | Bien<br>General de                                                     | venido(a) ILUSTRE MUN                           | NICIPALIDAD                       | Cerrar sesión 🕽 |
|-------------------------------------------------|-----------------------------------|-------------------------------------------------------------------------------------|------------------------------------------------------------------------|-------------------------------------------------|-----------------------------------|-----------------|
| Inicio Declaraci                                | ón Asistencia                     | Remuneraciones y Cotizaciones                                                       | Asistentes de la Educación                                             | Docentes del Sostened                           | lor                               |                 |
| Theo Decidide                                   | on Asisteneid                     | Remaneraciones y Conzectories                                                       |                                                                        | Bottenes der Bostenes                           |                                   |                 |
|                                                 |                                   |                                                                                     |                                                                        |                                                 |                                   |                 |
| Registro de                                     | Remune                            | eraciones y Cotizacio                                                               | nes.                                                                   |                                                 |                                   |                 |
| Antes de continuar                              | r el proceso de                   | asistencia del mes correspondient                                                   | e asegúrese de registrar la si                                         | guiente información.                            |                                   |                 |
| Registro de ren                                 | nuneraciones y                    | cotizaciones pagadas o por pagar                                                    |                                                                        |                                                 |                                   |                 |
| Los datos con as                                | terisco (*) son                   | obligatorios.                                                                       |                                                                        |                                                 |                                   |                 |
|                                                 |                                   |                                                                                     |                                                                        |                                                 |                                   |                 |
|                                                 | Completar la si<br>(Para sosteneo | iguiente información con los datos del n<br>dores con más de un establecimiento, in | nes de: MAYO de 2013<br>dicar la suma de trabajadores de to            | odos ellos)                                     |                                   |                 |
|                                                 | Número total d                    | e trabajadores:*                                                                    |                                                                        |                                                 |                                   |                 |
|                                                 | * Incluir tambi                   | ién al personal de la administración cen                                            | tral                                                                   |                                                 | 04                                |                 |
|                                                 | Total remunera                    | ciones bruto:*                                                                      |                                                                        |                                                 | 35559                             |                 |
|                                                 | Monto a pagar o                   | o pagado a instituciones de fondos previ                                            | sionales:*                                                             |                                                 | 3923997                           |                 |
|                                                 | Monto a pagar o                   | o pagado a instituciones de salud previsi                                           | onal:*                                                                 |                                                 | 25633                             |                 |
|                                                 | Al entregar est<br>información en | tos datos el Sostenedor autoriza al Mini<br>tregada.                                | sterio a solicitar información a la e                                  | entidad de previsión que cor                    | responda para validar la          |                 |
|                                                 | Si la informaci<br>eximidos de la | ón entregada por este medio es concord<br>obligación de presentar la documentaci    | ante con la información entregada<br>ón laboral mensual en el Departam | por las entidades prevision<br>ento Provincial. | ales, los sostenedores podrán ser |                 |
|                                                 | Esta eximición<br>Departamento    | e será informada por el Ministerio de Edu<br>Provincial.                            | icación. En caso contrario deberár                                     | seguir presentando la doci                      | umentación laboral en el          |                 |
|                                                 | 🔲 No deseo de                     | eclarar la información solicitada.                                                  |                                                                        |                                                 |                                   |                 |
|                                                 |                                   |                                                                                     |                                                                        | El proceso de                                   | declaración se encuentra cerrado. |                 |

Otras: **Asistentes de la Educación y Docentes del Sostenedor**, que se refiere a personas que trabajan directamente para el sostenedor y que no se encuentran asociados a ningún establecimiento educacional, por lo tanto, el sostenedor debe registrar y declarar.

| Inicio Dedenación Asistencia Remuneraciones y Cotizaciones Asistentes de la Educación Docentes del Sostenedor | Inicio Declanación Asistencia Remunenaciones y Catizaciones Asistentes de la Educación Occentes del Sostenedor |  |  |  |  |  |  |
|----------------------------------------------------------------------------------------------------|----------------------------------------------------------------------------------------------------|--|--|--|--|--|--|
| Ingreso o Edición de Asistentes de la Educación del Sostenedor año 2013                                       | Ingreso o Edición de Docentes del Sostenedor año 2013                                                          |  |  |  |  |  |  |
| igness Nuevo Asisterie 😵 Goness Centificado                                                                   | 🔁 hyser Nem Doorte 🛛 🕜 Green Cetificati                                                                        |  |  |  |  |  |  |
| Lista de Asistentes de la Educación                                                                           | Lista de Docentes                                                                                              |  |  |  |  |  |  |
| Número de Asistentes de la Educación del Sostenedor: 0                                                        | Número de Docentes del Sostenedor: 0                                                                           |  |  |  |  |  |  |
| Número de Asistentes de la Educación en que el RUN no correponde con el nombre: 0                             | Número de Docentes en que el RUN no correponde con el nombre: 0                                                |  |  |  |  |  |  |
| Número de Asistentes de la Educación que se encuentran fallecidos según validación con registro civil: 0      | Número de Docentes que se encuentran fallecidos según validación con registro civil: 0                         |  |  |  |  |  |  |
| Número de Asistentes de la Educación género Masculino: 0                                                      | Nimero de Docentes nénero Masculino: 0                                                                         |  |  |  |  |  |  |
| Número de Asistentes de la Educación género Femenino: 0                                                       | Número de Docentes género Femenino: 0                                                                          |  |  |  |  |  |  |
| N RUT Nombre Género Observación Estado Asistente Editar Eliminar                                              | N RUT Nombre Género Observación Estado Idoneidad Editar Eliminar                                               |  |  |  |  |  |  |
|                                                                                                    |                                                                                                    |  |  |  |  |  |  |